Onlayn olimpiadada qatnashish uchun olimp.buxdu.uz platformasidagi axborot tizimidan foydalanish bo`yicha

# Yo`riqnoma

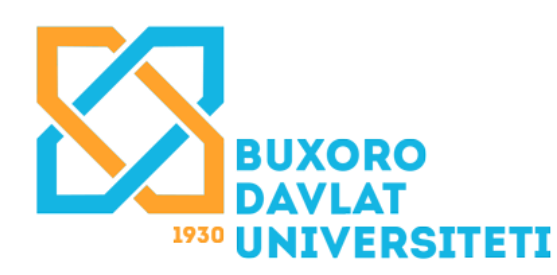

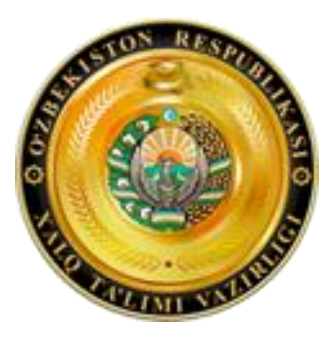

# Buxoro viloyati xalq ta`limi boshqarmasi

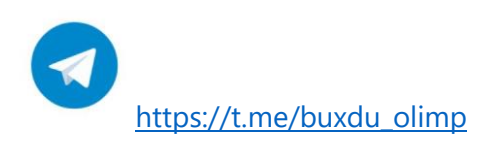

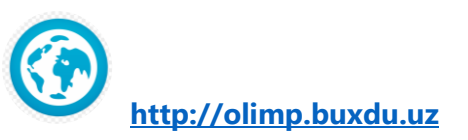

### 1 Web tizimga kirish

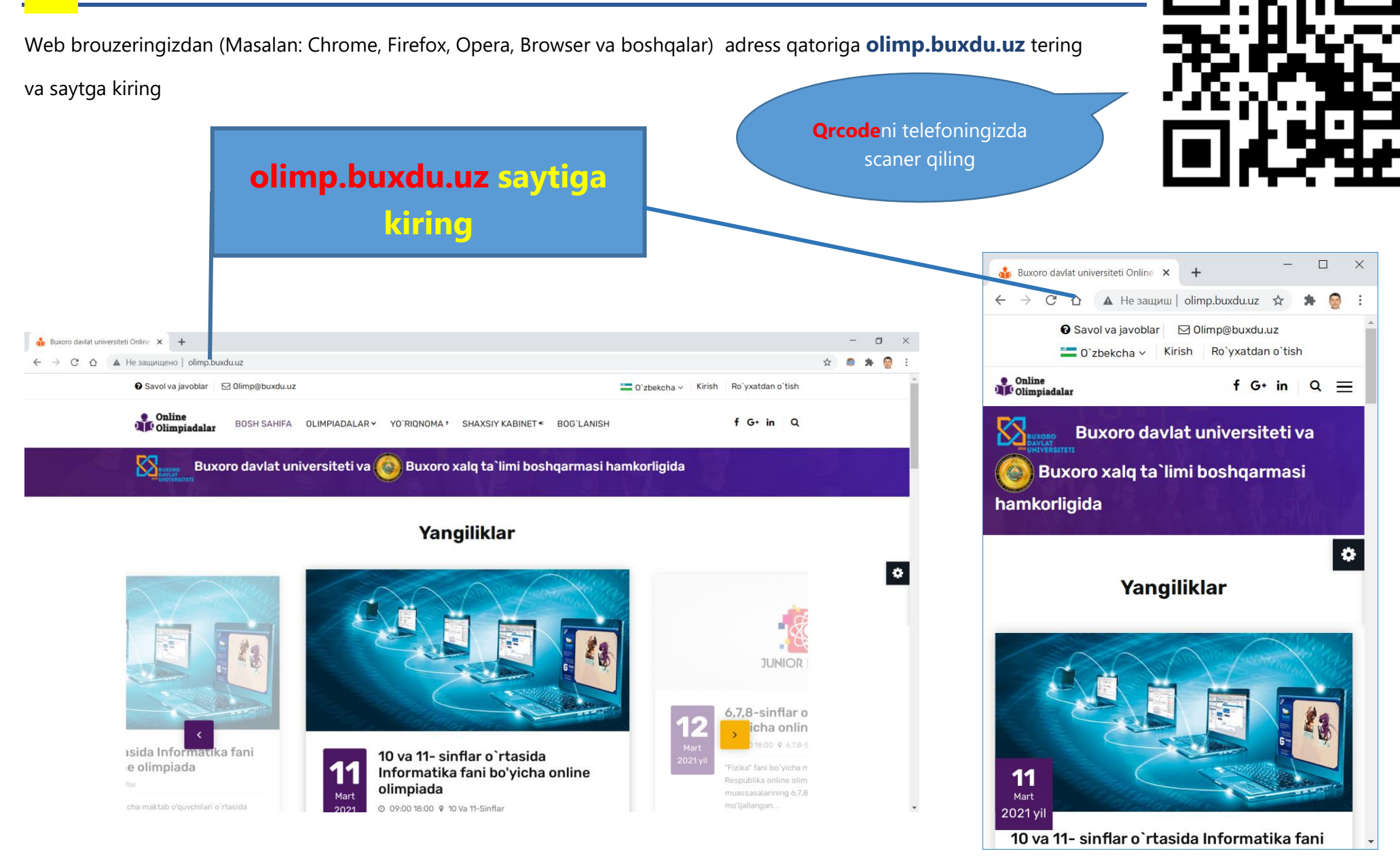

## **2** Ro`yxatdan o`tish sahifasi

Ro`yxatdan o`tish uchun web saytda bosh menyusida **Ro`yxatdan o`tish** havolasiga bosing.

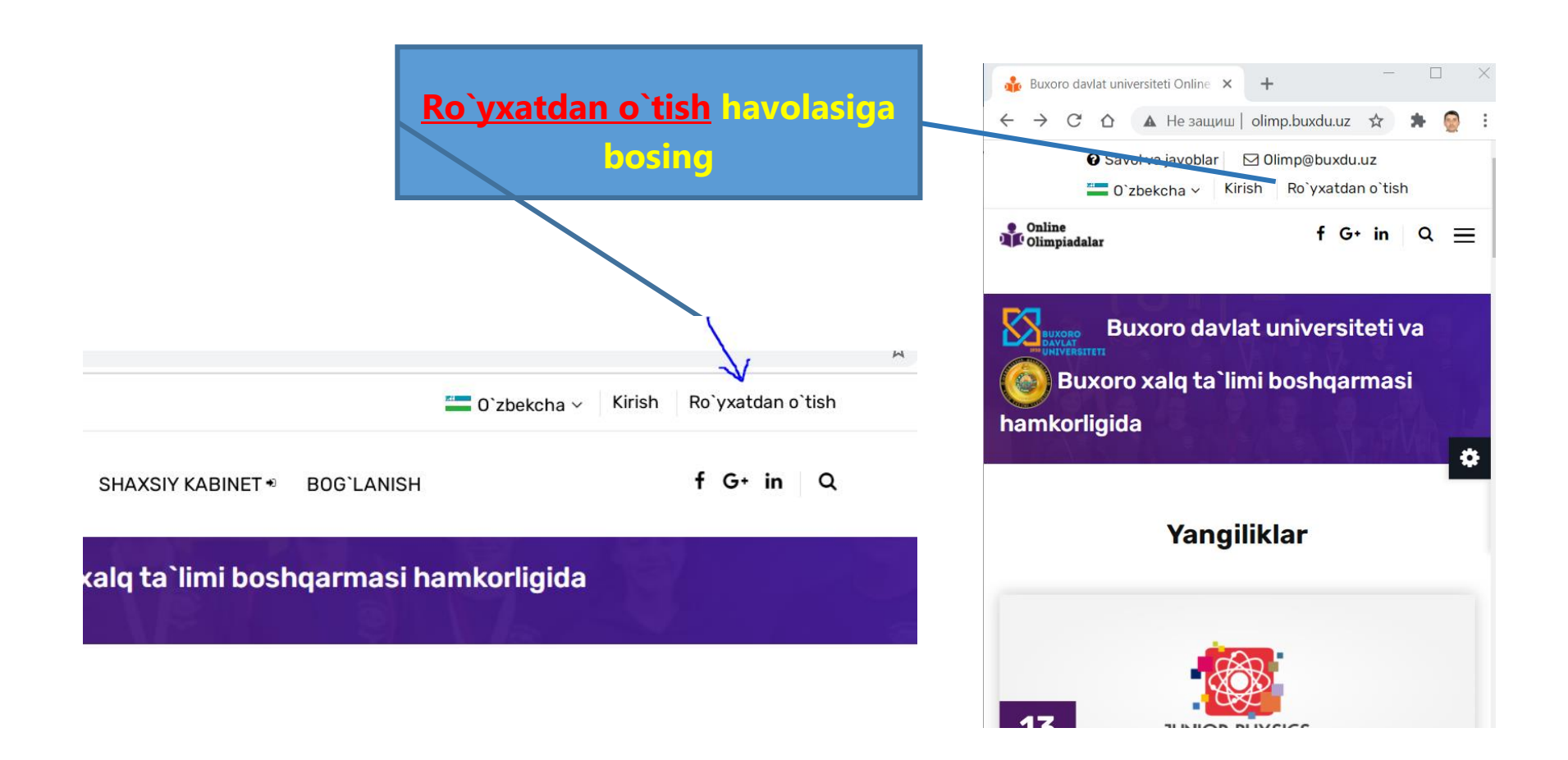

### **3** Ma`lumotlarni to`ldirish bo`yicha namuna

Ma`lumotlaringizni namunada ko`rsatilganidek to`ldiring.

- Iltimos Ism Familiyangizni xatosiz kiriting
- Login va parol lotin harflari va sonlardan iborat bo`lishi mumkin, bo`sh joy va boshqa belgilar bo`lmasin
- Parol va Parolni qayta tering maydonlarida bir xil parol kiritilishi kerak
- **Telefon** ko`rsatilgan formatda bo`lishi kerak

| 🎪 Registratsiya - Buxoro davlat univ 🗙 🕂              |                                                                                 | X                                                                                                    |
|-------------------------------------------------------|---------------------------------------------------------------------------------|----------------------------------------------------------------------------------------------------|
| ← → С ́ ́ ▲ Не защищено   olimp.buxdu.uz/register.asp |                                                                                 | $\leftarrow$ $\rightarrow$ С $\triangle$ $\blacktriangle$ Незащиш oli $\frown$ $\heartsuit$ $\bigstar$ $\bigstar$ $\bigotimes$ : |
|                                                       | <b>Ro`yxatdan o`tish</b><br>Ro`yxatdan o`tgan bo`lsangiz <u>Bu yerga kiring</u> | Online<br>Olimpiadalar                                                                                                    |
|                                                       | Ism Familiyangiz *                                                              |                                                                                                    |
|                                                       |                                                                                 | Ro`yxatdan o`tish                                                                                                    |
|                                                       | Login *                                                                         | Roʻyxatdan oʻtgan boʻlsangiz <u>Bu yerga kiring</u>                                                                              |
|                                                       | Lotin harflari va sonlar                                                        | lsm<br>Familiyangiz *                                                                                                    |
| <b>Online</b>                                         | Parol *                                                                         | •                                                                                                    |
| Olimpiadalar                                          |                                                                                 | Login *                                                                                                    |
|                                                       | Lotin harflari<br>va sonlar                                                     | Lotin harflari va sonlar                                                                                                    |
|                                                       | Parolni qayta tering *                                                          | Parol *                                                                                                    |
|                                                       |                                                                                 | Lotin harflari va sonlar                                                                                                    |
|                                                       | Telefon *                                                                       | Parolni qayta tering *                                                                                                    |
|                                                       | (+998) ** ***-**                                                                |                                                                                                    |
|                                                       |                                                                                 | Telefon *                                                                                                    |
| Solution Solution                                     | Ro`yxatdan o`tish                                                               | (+998) ** ***_**                                                                                                    |
|                                                       |                                                                                 | Roʻyxatdan oʻtish                                                                                                    |

Kompyuterdan kirgandagi ko`rinishi

#### Profil ma`lumotlarni to`ldirish

Ro`yxatdan o`tish maydonlarini to`ldirishda muammo bo`lmasa, tizim sizni avtomatik shaxsiy kabinetga yo`llaydi. Olimpiadaga qatnashishdan oldin siz **o`z haqingizdagi** ma`lumotlarni to`ldirishingiz so`raladi

| 🍰 Profile - Тилавова Холида Мухан 🗙 🕂                                                            |                            |                   |                   |                     |
|--------------------------------------------------------------------------------------------------|----------------------------|-------------------|-------------------|---------------------|
| C ப Le защищено   olimp.buxdu.uz/profile.asp?error=Iltimos%20oldin%20ma`lumotlarni%20to`ldiring! |                            |                   |                   |                     |
| E Kabinet-Тилавова Холида Мухаммедовна Теzkor menyu ~                                            |                            |                   |                   |                     |
| Online $\leftarrow$ Olimpiadalar                                                                 |                            |                   |                   |                     |
| Dlimpiadalar                                                                                     | Ma`lumotlarni o`zgartirish | To`lovlar tarixi  | Xarajatlar tarixi | Parolni almashtrish |
| 미 Yordam                                                                                         |                            |                   |                   |                     |
| 😡 🛛 Balansni to`ldirish                                                                          | lltimos oldin ma           | `lumotlarn        | i to`ldiring!     |                     |
| lılı Natijalar                                                                                   |                            |                   |                   |                     |
| Mening profilim                                                                                  | F.I.O                      | Тилавова Холида М | Лухаммедовна      |                     |
| €Kabinetdan chiqish                                                                              | Telefon                    | (+998) 34 343-43- | 43                |                     |
|                                                                                                  | Viloyat                    | Sirdaryo viloyati | ~                 |                     |
|                                                                                                  | Tuman                      | Boyovut tumani 🗸  |                   |                     |
|                                                                                                  | Manzil                     | 0`zbekiston       |                   |                     |
|                                                                                                  | Muassasa                   | 44-maktab         |                   |                     |
|                                                                                                  | Saqlash                    |                   |                   |                     |
|                                                                                                  |                            |                   |                   |                     |

4

#### Olimpiadalar sahifasi 5

5.1. Profile sahifasida o`zimiz haqimizdagi ma`lumotlarni to`ldirganimizdan so`ng Olimpiadalar sahifasiga o`tamiz va u yerda bizdan hisobimizni to`ldirish so`raladi.

#### 5.3. Summani kiritib To`lov gilish tugmasini bosamiz

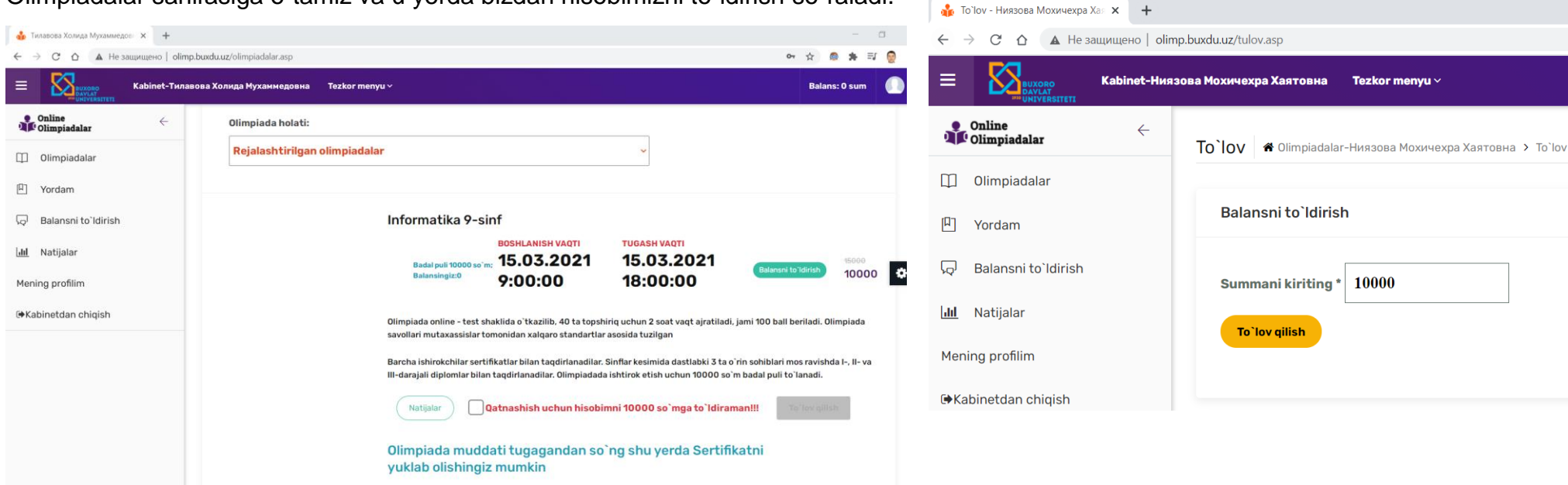

binet

#### 5.2. Rozilik bildirib to`lov gilish tugmasini bosamiz

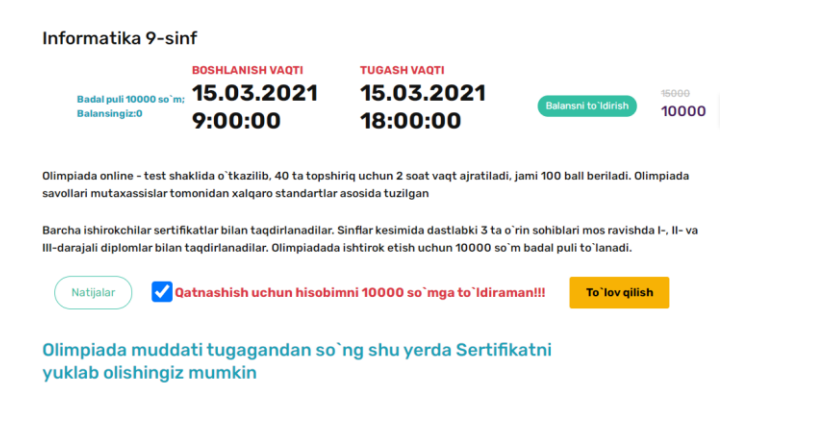

#### 5.4. Payme voki Click orgali to`lov tugmasini bosamiz

|                                  | rezkur menyu *                 |                     |
|----------------------------------|--------------------------------|---------------------|
| Online $\leftarrow$ Olimpiadalar | To`lov # Olimpiadalar > To'lov |                     |
| Olimpiadalar                     |                                |                     |
| Yordam                           | Balansni to`ldirish            |                     |
| Balansni toʻldirish              | Kiritilgan Ma'lumotlar         |                     |
| Natijalar                        |                                |                     |
| ing profilim                     | Kiritilgan summa:              | 10000               |
| ıbinetdan chiqish                | Telefon raqamingiz:            | 936820708           |
|                                  | ID raqamingiz:                 | 249                 |
|                                  | Payme BILAN TO'LOV             | CLICK orgali to lov |

## 6 Payme orqali to`lov

Shundan so`ng tizim bizni avtomatik to`lovni o`tkazishimiz uchun Payme sahifasiga tashlaydi

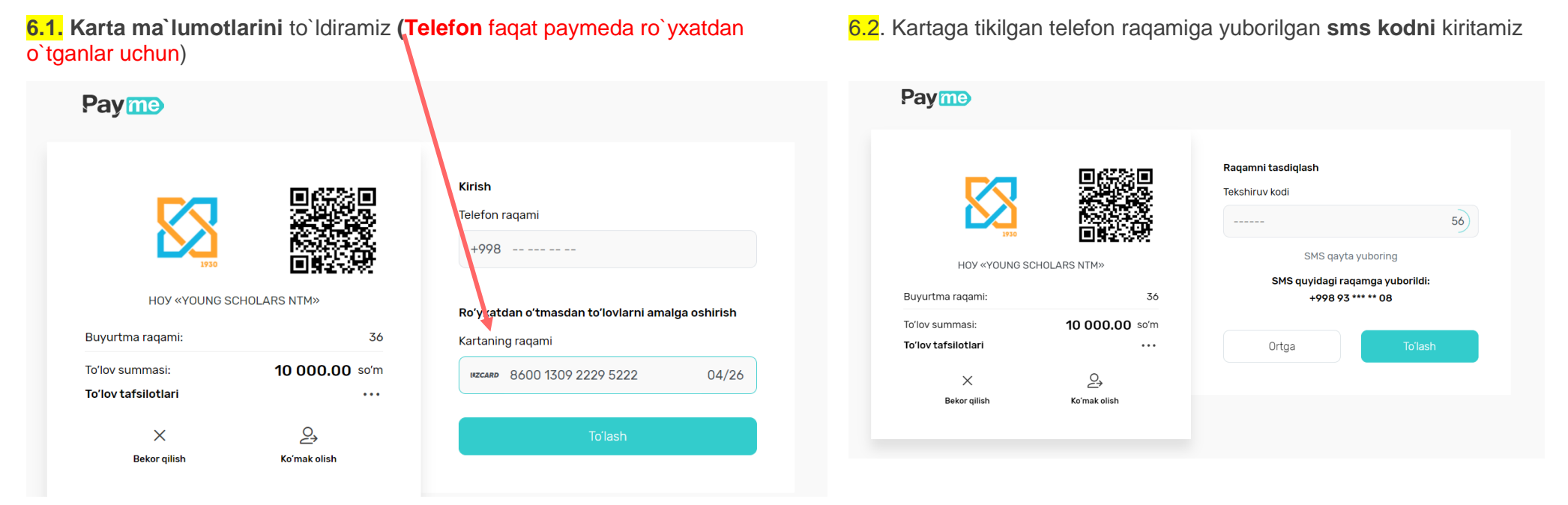

**Balansni to`ldirishning 2-usuli** yuqoridagi menyudan **Balansni to`ldirish** menyusidan kirib ham kerakli summani yozib hisobimizni to`ldirishimiz mumkin.

| Online <               | - To`lov 🏶 Olimpiadalar-Ниязова Мохичехра Хаятовна > To`lov |
|------------------------|-------------------------------------------------------------|
| 🗍 Olimpiadalar         |                                                             |
| 띠 Yordam               | Balansni to`ldirish                                         |
| لم Balansni to`ldirish | Summani kiriting * 10000                                    |
| LIII Natijalar         |                                                             |
| Mening profilim        |                                                             |
| ➡Kabinetdan chiqish    |                                                             |

### 7 Olimpiadani boshlash

7.1. Balansda pul yetarli bo`lgandan so`ng olimpiada holati

quyidagiga o`zgaradi. **Qatnashish** tugmasini bosishingiz bilan sizdan olimpiada uchun hisobingizdan badal puli yechib olinishi haqida ogohlantiradi.

### Diqqat! Olimpiada boshlanish va tugash vaqtiga e`tibor bering. Shu vaqt oralig`ida balansingiz to`ldirilgan va tizimda online bo`lishingiz kerak.

### Mavjud olimpiada qayta o`tkazilmaydi.

Qatnashish tugmasi bosilgan bo`lsa va olimpiada uchun **hali vaqtli bo`lsa** quyidagi holatga o`tadi

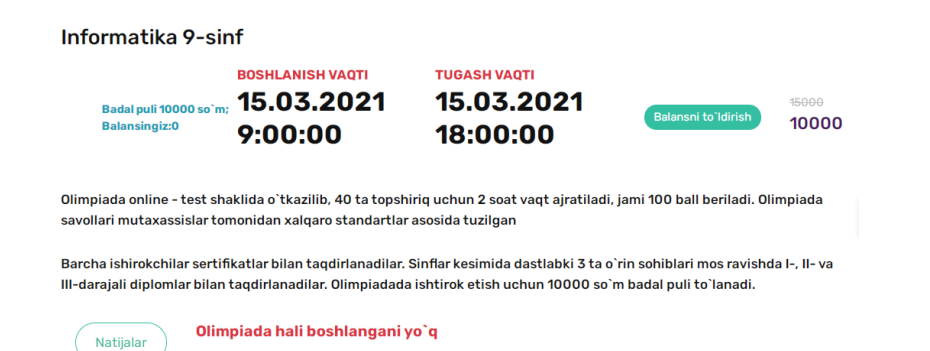

| Olimpiada holati:         |                                                                  |                                                                 |                                                                   |                                                         |                          |
|---------------------------|------------------------------------------------------------------|-----------------------------------------------------------------|-------------------------------------------------------------------|---------------------------------------------------------|--------------------------|
| Rejalashtirilgan olimpiad | alar                                                             |                                                                 | ~                                                                 |                                                         |                          |
|                           | Informatika 9-sin                                                | f                                                               |                                                                   |                                                         |                          |
|                           | Badal puli 10000 soʻm;<br>Balansingiz:10000                      | BOSHLANISH VAQTI<br>15.03.2021<br>9:00:00                       | TUGASH VAQTI<br>15.03.2021<br>18:00:00                            | Balansni toʻldirish                                     | <sup>15000</sup><br>1000 |
|                           | Olimpiada online - test shał<br>savollari mutaxassislar tom      | lida o`tkazilib, 40 ta topshir<br>onidan xalqaro standartlar a  | iq uchun 2 soat vaqt ajratiladi<br>Isosida tuzilgan               | , jami 100 ball beriladi. Ol                            | impiada                  |
|                           | Barcha ishirokchilar sertifik<br>III-darajali diplomlar bilan ta | atlar bilan taqdirlanadilar. S<br>aqdirlanadilar. Olimpiadada i | inflar kesimida dastlabki 3 ta o<br>ishtirok etish uchun 10000 so | o`rin sohiblari mos ravisho<br>`m badal puli to`lanadi. | da I-, II- v             |
|                           | Natijalar Qat                                                    | nashish                                                         |                                                                   |                                                         |                          |

### **Boshlanish vaqti** bo`lganda Olimpiadalar qatorida Boshlash tugmasi hosil bo`ladi

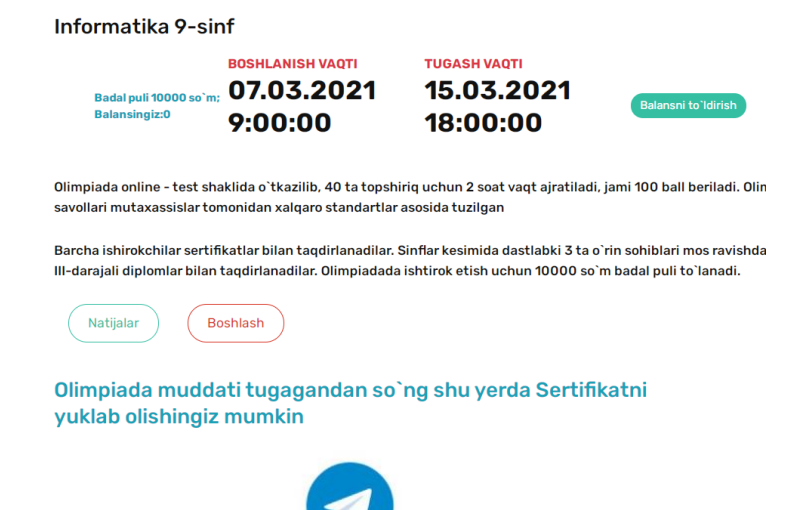